## Wi-Fi "000saga-u" connection on iPhone and iPad, and delete settings

Wi-Fi "000saga-u" connection procedure 

uti docomo

く 設定

Open Wi-Fi in Settings, then tap 000saga -u.

When the "Enter Password" screen appears, enter your "User ID (student ID for students)" and "Password", then tap "Connect".

1 86% 🔳

ください

| dldocomo 4G<br>✔ 設定 | <sup>13:18</sup><br>Wi-Fi | 77% <b>●</b> )<br>編集 | III docomo 4G | 10:41          |
|---------------------|---------------------------|----------------------|---------------|----------------|
| Wi-Fi               |                           |                      | "000sag       | ga-u"のパスワードを入力 |
|                     |                           |                      | キャンセル         | パスワードを入        |
| マイネットワーク            | ク                         |                      |               |                |
| eduroam             |                           | 🔒 🗢 🚺                |               |                |
|                     |                           |                      | ユーザ名          | ユーザID          |
| ほかのネットワー            | ーク                        |                      |               |                |
| 000saga-            | u                         | 🕯 🗢 🚺                | バスワード         |                |
|                     |                           |                      |               |                |

When the "Certificate" screen appears, tap Trust.

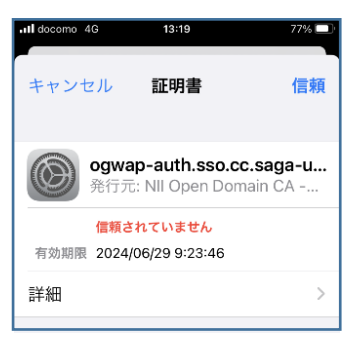

When "000saga -u" was checked, the connection was completed.

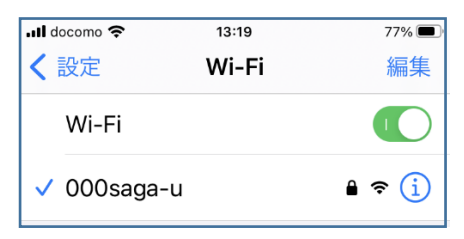

Delete "000saga -u" setting •

Tap "000saga-u" under "Wi-Fi" in "Settings" and tap "Delete this network setting.

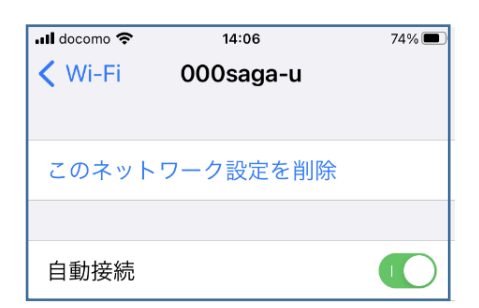